## **Print Statements**

Last Modified on 05/13/2025 4:32 pm EDT

To print statements that were created by the automated or manual process, navigate to Reports > Accounts Receivable > Customer Statements.

The lower panel of the page will list all Statement Batch Runs. Locate the batch you want to print, and then click on the download button.

In a few seconds, a .pdf file will be displayed on your taskbar. Double-click on the file to open and print.

| Customer Statements                                                                                                  |                                                                     |                                                   |                                           |                                                                                                |                                                     |                                                 |                     |                                                                     |
|----------------------------------------------------------------------------------------------------|---------------------------------------------------------------------|---------------------------------------------------|-------------------------------------------|------------------------------------------------------------------------------------------------|-----------------------------------------------------|-------------------------------------------------|---------------------|---------------------------------------------------------------------|
| Charge Late Fee?                                                                                                    | <b>112</b>                                                          |                                                   |                                           |                                                                                                |                                                     | Incl Unapplied Cash?                            | YES                 |                                                                     |
| Annual Interest Rate                                                                                                 | 18.00 %                                                             |                                                   |                                           |                                                                                                |                                                     | Min Balance                                     |                     | \$5.00 🗘 🕜                                                          |
| Statement Date                                                                                                    | 3/28/2022                                                           |                                                   |                                           |                                                                                                |                                                     | Min Days                                        | 30.00 🗘 😧           |                                                                     |
|                                                                                                    | This is the Memo field from the Statement Rules setup Min Late Days |                                                   |                                           |                                                                                                |                                                     |                                                 |                     | 30.00 🗘 🔞                                                           |
| Statement Message                                                                                                    | 53/250                                                              |                                                   |                                           |                                                                                                |                                                     | Min Late Fee Amount                             |                     | \$3.99 🗘 🕄                                                          |
| Statement Batch   Created Date :   Mar 28, 2022 :   Mar 21, 2022 :   Mar 2, 2022 :   Feb 10, 2022 :   Jan 14, 2022 : | Mailed :   10 :   11 .   11 .   0 .   0 .   4 5                     | Emailed :<br>19<br>18<br>11<br>8<br>8<br>7 8 9 10 | Printed :<br>2<br>2<br>2<br>2<br>1<br>• • | Statement Date :   Mar 28, 2022    Mar 21, 2022    Mar 2, 2022    Feb 10, 2022    Jan 14, 2022 | Created<br>bestsec<br>bestsec<br>bestsec<br>bestsec | By<br>urity<br>urity<br>urity<br>urity<br>urity | 1 - 10 of 108 items | ::<br>d<br>d<br>d<br>d<br>d<br>d<br>d<br>d<br>d<br>d<br>d<br>d<br>d |